- 1. R과 Rstudio를 설치한다
- 2. Github 회원가입을 한다

https://github.com/

3. git을 설치한다.

Windows & OS X: http://git-scm.com/downloads

cojette@COJETTE-PC ~ \$ git config --global user.name cojette cojette@COJETTE-PC ~ \$ git config --global user.email cojette@gmail.com

- 4. 컴퓨터 검색창에 git bash를 검색하고 다음과 같이 입력한다.
- ex) git config —global user.name 12jeong
- git config —global user.email 12j827@지메일닷컴
- 5. Github desktop을 깐다

https://desktop.github.com/

6. Github 사이트에서 Repositories를 하나 만들어봅시다

| Overview   | Repositories 1                                                            | Stars 0                                                               | Followers 0                                     | Following 0                  |                              |       |
|------------|---------------------------------------------------------------------------|-----------------------------------------------------------------------|-------------------------------------------------|------------------------------|------------------------------|-------|
| Search rep | positories                                                                |                                                                       |                                                 | Type: All 🗸                  | Language: All 🔻              | Rew 1 |
|            | Create a new                                                              | repository<br>all the files for your p                                | project, including the                          | revision history.            |                              |       |
|            | Owner<br>H 12jeong - /<br>Great repository name<br>Description (optional) | Repository name<br>test<br>are short and mem                          | ✓<br>norable. Need inspirat                     | ion? How about furry-        | happiness.                   |       |
|            | Public     Anyone can see     Private     You choose who                  | this repository. You choo                                             | ose who can commit.                             |                              |                              |       |
|            | Initialize this repose<br>This will let you immer<br>Add .gitignore: R ▼  | sitory with a READM<br>diately clone the reposit<br>Add a license: MI | IE<br>ory to your computer. Sk<br>I License 🔻 👔 | ip this step if you're impor | ting an existing repository. |       |
|            | Create repository                                                         |                                                                       |                                                 |                              |                              |       |

7. Github desktop을 열고 로그인하고 이거 클릭

|             | ₽                                   |             |
|-------------|-------------------------------------|-------------|
| Clone an ex | isting project from Git<br>computer | Hub to your |
|             | Clone a repository                  |             |

8. 깃헙에 올리는 R파일을 작업하는 공간(Local path)을 연동합시다

| Clone a repository   |                          | ×      |
|----------------------|--------------------------|--------|
| GitHub.com           | Enterprise               | URL    |
| Filter               |                          |        |
| Your repositories    |                          |        |
| 12jeong/gev          |                          |        |
| 12jeong/test         |                          |        |
|                      |                          |        |
|                      |                          |        |
|                      |                          |        |
| Local path           |                          |        |
| C:\Users\UOS\Desktop | \githublibrary_test\test | Choose |
|                      |                          |        |
|                      | Clone                    | Cancel |
|                      |                          |        |

9. Local path에 R파일을 업데이트하면

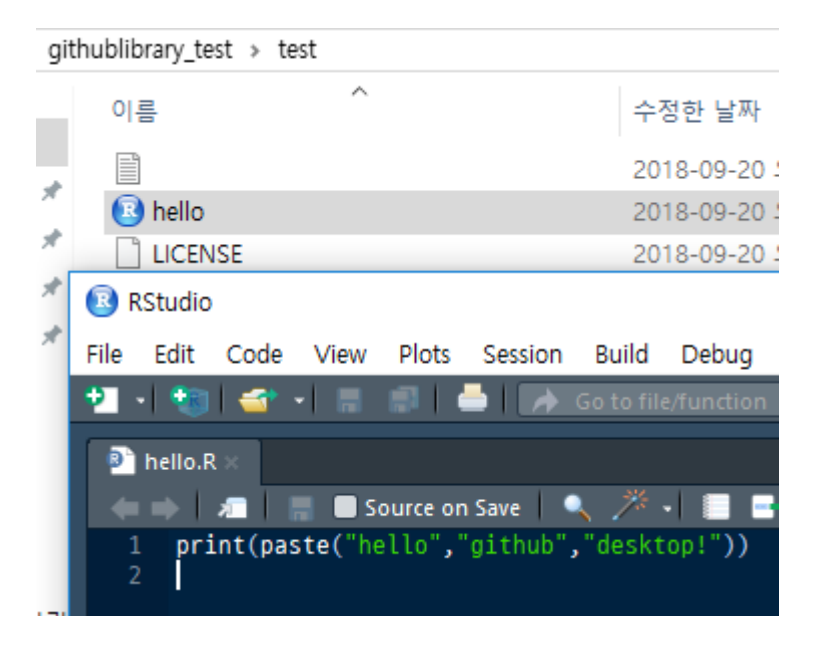

## 10. github 데스크탑에도 업데이트가 됩니다

| 0          | File               | Edit     | View     | Repositor | y E      | Branch H                      | lelp                    |             |         |      |                                            |
|------------|--------------------|----------|----------|-----------|----------|-------------------------------|-------------------------|-------------|---------|------|--------------------------------------------|
| ∎ <b>1</b> | Current re<br>test | pository |          |           | •        | ဖု <sup>Currer</sup><br>maste | nt branch<br>e <b>r</b> |             | -       | c    | Fetch origin<br>Last fetched 2 minutes ago |
|            | Changes            | 1        |          | History   |          | hello.R                       |                         |             |         |      |                                            |
|            |                    | 1 chan   | ged file |           |          |                               |                         | @@ -0,0 +1  | 60      |      |                                            |
|            |                    |          | 2        |           | -        |                               | 1                       | +print(past | te("hel | 10", | "github","desktop!"))                      |
|            | hello.K            |          |          |           | <b>(</b> |                               |                         |             |         |      |                                            |
|            |                    |          |          |           |          |                               |                         |             |         |      |                                            |
|            |                    |          |          |           |          |                               |                         |             |         |      |                                            |

11. 파일의 설명이나 수정된 내용을 적어서 commit하고

| () 180920 hello  |   |  |  |  |  |  |  |
|------------------|---|--|--|--|--|--|--|
| Description      | ٦ |  |  |  |  |  |  |
|                  |   |  |  |  |  |  |  |
| 2+               |   |  |  |  |  |  |  |
| Commit to master |   |  |  |  |  |  |  |
| Commit to master |   |  |  |  |  |  |  |

12. fatch를 누르면, 짜잔 github홈페이지에도 업데이트가 되어있습니다 (꼭 안해도 됩니다)

| ✓ C Fetch origin<br>Last fetched ju                                                                                                    | ust now             |                     |             |                                    |                                                                    |
|----------------------------------------------------------------------------------------------------|---------------------|---------------------|-------------|------------------------------------|--------------------------------------------------------------------|
| 12jeong / test<br>↔ Code ① Issues 0 『                                                                                                    | ን Pull requests 0 🕅 | Projects 0 💷 Wiki   | 11 Insights | ♥ Watch ▼ 0                        | Star 0 8 Fork 0                                                    |
| lo description, website, or topi<br>lanage topics                                                                                                    | ics provided.       |                     |             |                                    | Edit                                                               |
|                                                                                                    |                     |                     |             |                                    |                                                                    |
| 2 commits                                                                                                    | រ្រៃ 1 branch       | 🟷 <b>0</b> releases | 1           | 1 contributor                      | ವ್ಡೆs MIT                                                          |
| P 2 commits           Branch: master •         New pull reque                                                                                                    | ្ជ្រ 1 branch       | © 0 releases        | Create n    | 1 contributor  w file Upload files | the MIT<br>Find file Clone or download マ                           |
| P 2 commits       Branch: master •     New pull reque       12jeong 180920 hello                                                                                        | î∕≉ 1 branch<br>est | © 0 releases        | Create n    | u 1 contributor                    | test commit de8db48 a minute ago                                   |
| <ul> <li>P 2 commits</li> <li>Branch: master          <ul> <li>New pull reque</li> <li>12jeong 180920 hello</li> <li>.gitignore</li> </ul> </li> </ul>                  | ¥ 1 branch<br>est   | © 0 releases        | Create n    | u 1 contributor                    | test commit de8db48 a minute ago<br>7 minutes ago                  |
| <ul> <li>P 2 commits</li> <li>Branch: master          <ul> <li>New pull reque</li> <li>12jeong 180920 hello</li> <li>.gitignore</li> <li>LICENSE</li> </ul> </li> </ul> | i⁄2 1 branch        | © 0 releases        | Create n    | u 1 contributor                    | test commit de8db48 a minute ago<br>7 minutes ago<br>7 minutes ago |

14. 파일을 수정하고 저장하여 10~11을 수행하면 history에서 코드의 수정사항을 볼 수 있습니다.

| Changes                             | History | 180920 bye                                     |   |   |                                                       |  |  |
|-------------------------------------|---------|------------------------------------------------|---|---|-------------------------------------------------------|--|--|
| $\mathscr V$ No branches to compare |         | 🔛 12jeong committed 🔸 a0492fa 🗈 1 changed file |   |   |                                                       |  |  |
| 180920 bye Committed just now       |         | hello.R                                        |   |   | @@ -1 +1,2 @@                                         |  |  |
|                                     |         |                                                | 1 |   | <pre>-print(paste("hello","github","desktop!"))</pre> |  |  |
|                                     |         |                                                |   | 1 | <pre>+print(paste("bye","github","desktop!"))</pre>   |  |  |
| 180920 hello                        |         |                                                |   | 2 | +print(paste("see you","later!")) ⊘+                  |  |  |
| 🔛 12jeong committed 2 minutes ago   |         |                                                |   |   |                                                       |  |  |
| Initial commit                      |         |                                                |   |   |                                                       |  |  |
| 12jeong committed 9 minutes ago     |         |                                                |   |   |                                                       |  |  |